#### FPWINPRO\_7 Servo motor jog\_targetvalue fonksiyon bloğu

(JOG\_TARGETVALUE FONKSİYON BLOĞU: Mekanik olarak sınırlamanın yapılamadığı yerlerde software olarak bu sınırlamanın yapılabildiği bir bloktur.)

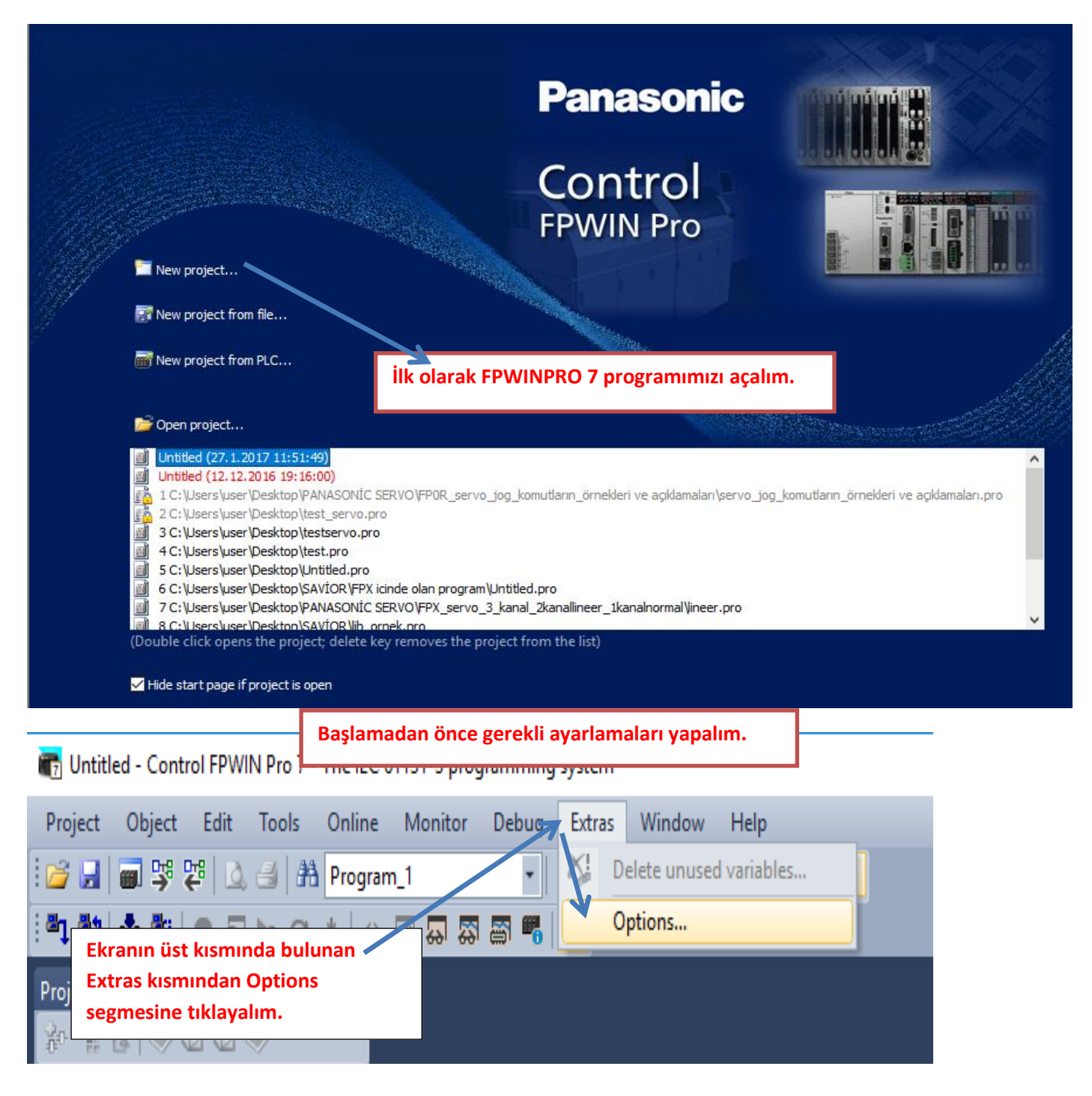

| Options                                                                                                    | ×                                                                                                    |
|----------------------------------------------------------------------------------------------------|----------------------------------------------------------------------------------------------------|
| <ul> <li>Program options         <ul> <li>General</li> <li>Editors</li> <li>Fonts and colors</li> <li>CSV export</li> <li>Cross-reference</li> <li>Navigator</li> <li>Status bar</li> </ul> </li> <li>Print options         <ul> <li>Address ranges</li> <li>Labels/Index registers</li> <li>Code generation</li> <li>Additional errors</li> <li>Additional warnings</li> </ul> </li> </ul> | Array elements to show       10 +         Number of recent projects on project menu       50 +         Hide start page if project is open       Automatically save the project information in the PLC after townloading the program code and PLC configuration, if configuration memory is available and activated         Automatically change to PROG mode, upload the PLC configuration, compile, and change to RUN mode while downloading the program code and PLC configuration         Automatically start monitoring of programs if the project is consistent         Ask for download of the program code and PLC configuration after going online if the project is not consistent         Daha sonra cikan pencerenin sol tarafında bulunan Program options kısmında General tuşundan bu iki segme işaretlenir.                                                                                                    |
| Options    Program options  General  Editors Fonts and colors CSV export Cross-reference Navigator Status bar  Print options Compile options Address ranges Labels/Index rubisters Code generation Additional errors Additional warnings                                                                                                    | OK       Cancel       Default       Apply       Help         OK       Cancel       Default       Apply       Help         Initialization of retain variables       Initialization of retain variables       Initialization of retain variables         Initialization of retain variables       PLC de kalıcı adreslerdeki değerlerin her program yüklenmesinde silinmemesini sağlar.         Initialize all retain Recommended card.       PLC de kalıcı adreslerdeki have been assigned an explicit address.         Initialize all other retain variables which have been assigned an explicit address.       Initialize all other retain variables by program code.         Default soing length (characters)       32       Imitialize all other retain variables by program code.         Default soing length (characters)       32       Imitialize all other retain variables by program code.         Default soing length (characters)       32       Imitialize all other retain variables by program code.         Daha sonra Compile options altında 'Code generation' kısmına gelerek bu segme de isaretlenir.       Imitialize compile options         Stop check at number of errors       Imitialize options       Imitialize options         Stop check at number of warnings       Imitialize options       Imitialize options |
|                                                                                                    | OK Cancel Default Apply Help                                                                                                    |

| Options                                                                                                    |                                                                                                    |                                                                                                    |                                                                                        | ×                                             |  |  |  |  |  |
|----------------------------------------------------------------------------------------------------|----------------------------------------------------------------------------------------------------|----------------------------------------------------------------------------------------------------|----------------------------------------------------------------------------------------|-----------------------------------------------|--|--|--|--|--|
| Select<br>General<br>General | tt events in which the compi<br>he value of a variable is use<br>he network to avoid unexpe<br>one and the same output add<br>ser addresses of global vari<br>xplicit user addresses instea<br>hen indexed addresses are<br>Daha sonra Compile<br>altında 'Additional<br>kısmına gelerek bu<br>isareti kaldırılır. | ler issues additional wai<br>d which has been writte<br>cted results.)<br>dress is used multiple tir<br>ables overlap.<br>d of system variables of<br>ranges of an instruction<br>used.<br>e options<br>errors'<br>seğmenin | rning messages<br>en in the same no<br>mes.<br>or global variable<br>n cannot be calcu | etwork. (Split<br>s are used.<br>ulated, e.g. |  |  |  |  |  |
| OK     Cancel     Default     Apply     Help       Yapılan bu ayarlamalardan sonra Ok deyip çıkalım.                                                                                                    |                                                                                                    |                                                                                                    |                                                                                        |                                               |  |  |  |  |  |
| Project                                                                                                    | ×                                                                                                    | Program_1 ×<br>Class<br>VAR                                                                                                    | la                                                                                     | dentifi                                       |  |  |  |  |  |
| System register<br>Memory si<br>Hold on/o<br>Act on error<br>Time-out<br>High-spee                                                                                                    | Ekranın sol tara<br>ze T32) segmesini<br>ff kez sol tıklanar<br>seçilir.<br>d counter, pi 2                                                                                                    | afında bulunan P<br>n altında System<br>ak High-speed co                                                                                                    | PLC(FPOR 32<br>n registers ik<br>ounter segn                                           | k<br>ii<br>nesi                               |  |  |  |  |  |
| Time cons<br>Serial ports<br>Program code<br>Libraries<br>Code<br>Tasks<br>DUTs<br>Global variables<br>Code<br>POUs                                                                                                    | tants<br>s<br>3                                                                                                    |                                                                                                    |                                                                                        |                                               |  |  |  |  |  |
| ି ଫଟ୍ଟ* Program_1 (PR                                                                                                    | G)                                                                                                    |                                                                                                    |                                                                                        |                                               |  |  |  |  |  |

# SAVİOR OTOMASYON TEKNİK DE STEK BİRİMİ Böyle bir pencere açılacaktır.

| No      | ltem name                          | Data                    | Dime     | Range                            | Additional information                                            |  |  |  |  |
|---------|------------------------------------|-------------------------|----------|----------------------------------|-------------------------------------------------------------------|--|--|--|--|
| 400     | High-speed counter: Channel 0      | Unused                  |          | Unused                           |                                                                   |  |  |  |  |
| 400     | High-speed counter: Channel 1      | Unused                  |          | Unused                           |                                                                   |  |  |  |  |
| 400     | High-speed counter: Channel 2      | Unused                  |          | Unused                           |                                                                   |  |  |  |  |
| 400     | High-speed counter: Channel 3      | Unused                  | Г        |                                  |                                                                   |  |  |  |  |
| 401     | High-speed counter: Channel 4      | Unused                  |          | Biz O.kanalı seçece              | ğimiz için bu segmenin                                            |  |  |  |  |
| 401     | High-speed counter: Channel 5      | Unused                  |          | iistiine gelin sesim             | imizi yanalum                                                     |  |  |  |  |
| 402     | Pulse output: Channel 0            | Unused 🗸 🗸              |          | ustune genp seçim                | innizi yapanin.                                                   |  |  |  |  |
| 402     | Pulse output: Channel 1            | Unused                  |          |                                  |                                                                   |  |  |  |  |
| 402     | Pulse output: Channel 2            | Pulse output (Y0-Y1)    |          |                                  |                                                                   |  |  |  |  |
| 402     | Pulse output: Channel 3            | Pulse output (Y0-Y1), h | ome inpu | ıt (X4)                          |                                                                   |  |  |  |  |
| 403     | Pulse-catch input: X0              | Pulse output (Y0-Y1), h | om, inpu | t (X4), position control trigger | input (X0) the input used for pulse recognition (pulse of 10 µs o |  |  |  |  |
| 403     | Pulse-catch input: X1              | PWM output (Y0)         |          |                                  | the input used for pulse recognition (pulse of 10 µs o            |  |  |  |  |
| 40 XA   | e hağladığımız fiziksel girisi     | gördüğü an              |          | Disable                          | Specifies the input used for pulse recognition (pulse of 10 µs o  |  |  |  |  |
| 40      |                                    | Solution                |          | Ditable                          | Specifies the input used for pulse recognition (pulse of 10 µs    |  |  |  |  |
| 4 du    | rmasını sağlar.                    |                         |          | Disable                          | Specifies the input used for pulse recognition (pulse of 10 µs o  |  |  |  |  |
| 403     | Pulse-catch input: X5              | Disable                 |          | Disable                          | Specifies the input used for pulse recognition (pulse of 10 µs o  |  |  |  |  |
| 403     | Pulse-catch input: X6              | Disable                 |          | Bu modu socio dov                | se of 10 µs o                                                     |  |  |  |  |
| 403     | Pulse-catch input: X7              | Disable                 |          | bu modu seçip dev                | se of 10 µs o                                                     |  |  |  |  |
| 404/405 | Interrupt input: X0 -> Interrupt 0 | Unused                  | L        | Unused                           | Specifies input as interrupt trigger.                             |  |  |  |  |
| 404/405 | Interrupt input: X1 -> Interrupt 1 | Unused                  |          | Unused                           | Specifies input as interrupt trigger.                             |  |  |  |  |
| 404/405 | Interrupt input: X2 -> Interrupt 2 | Unused                  |          | Unused                           | Specifies input as interrupt trigger.                             |  |  |  |  |
| 404/405 | Interrupt input: X3 -> Interrupt 3 | Unused                  |          | Unused                           | Specifies input as interrupt trigger.                             |  |  |  |  |
| 404/405 | Interrupt input: X4 -> Interrupt 4 | Unused                  |          | Unused                           | Specifies input as interrupt trigger.                             |  |  |  |  |
| 404/405 | Interrupt input: X5 -> Interrupt 5 | Unused                  |          | Unused                           | Specifies input as interrupt trigger.                             |  |  |  |  |
| 404/405 | Interrupt input: X6 -> Interrupt 6 | Unused                  |          | Unused                           | Specifies input as interrupt trigger.                             |  |  |  |  |
| 404/405 | Interrupt input: X7 -> Interrupt 7 | Unused                  |          | Unused                           | Specifies input as interrupt trigger.                             |  |  |  |  |

| ∂ High- | speed counterrupt input •    | 🗙 🖳 Progra | im_1                                                           |                                                |         |                           |                                 |                             |  |  |
|---------|------------------------------|------------|----------------------------------------------------------------|------------------------------------------------|---------|---------------------------|---------------------------------|-----------------------------|--|--|
| No      | ltem name                    |            | Data                                                           | Dime                                           | Range   |                           | Additional information          |                             |  |  |
| 400     | High-speed counter: Char     | nnel 0     |                                                                |                                                |         |                           |                                 |                             |  |  |
| 400     | High-speed counter: Char     | nnel 1     | Seçtikten son                                                  | Seçlikleri Sofila Dulauaki çarpı işaretire     |         |                           |                                 |                             |  |  |
| 400     | High-speed counter: Char     | nnel 2     | tıkladığımızda                                                 | tıkladığımızda kaydedilsin mi diye sorar. Evet |         |                           |                                 |                             |  |  |
| 400     | High-speed counter: Char     | nnel 3     | diyerek kapat                                                  | abiliriz.                                      |         |                           |                                 |                             |  |  |
| 401     | High-speed counter: Char     | nnel 4     |                                                                |                                                |         |                           |                                 |                             |  |  |
| 401     | High-speed counter: Char     | nnel 5     | Unused                                                         |                                                | Unused  |                           |                                 |                             |  |  |
| 402     | Pulse output: Channel 0      |            | Pulse output (Y0-                                              | Y1                                             | Unused  |                           |                                 |                             |  |  |
| 402     | Pulse output: Channel 1      |            | Unused                                                         |                                                | Unused  |                           |                                 |                             |  |  |
| 402     | Pulse output: Channel 2      | Save       |                                                                |                                                |         |                           | $\times$                        |                             |  |  |
| 402     | Pulse output: Channel 3      |            |                                                                |                                                |         |                           |                                 |                             |  |  |
| 403     | Pulse-catch input: X0        |            |                                                                |                                                |         | fies the input used for p |                                 |                             |  |  |
| 403     | Pulse-catch input: X1        | 2 Sa       | e changes of "High-speed counter, pulse-catch input, interrupt |                                                |         |                           |                                 | fies the input used for p   |  |  |
| 403     | Pulse-catch input: X2        |            | put .                                                          |                                                |         |                           |                                 |                             |  |  |
| 403     | Pulse-catch input: X3        |            |                                                                |                                                |         |                           |                                 | fies the input used for p   |  |  |
| 403     | Pulse-catch input: X4        |            |                                                                | Front                                          | Linua   | i-t-1                     |                                 | fies the input used for p   |  |  |
| 403     | Pulse-catch input: X5        |            |                                                                | Evet                                           | Hayır   | iptai                     |                                 | fies the input used for p   |  |  |
| 403     | Pulse-catch input: X6        |            | DISADIE                                                        |                                                | DISADIE |                           | spec                            | fies the input used for p   |  |  |
| 403     | Pulse-catch input: X7        |            | Disable                                                        |                                                | Disable |                           | Spec                            | ifies the input used for p  |  |  |
| 404/405 | Interrupt input: X0 -> Inter | rrupt 0    | Unused                                                         |                                                | Unused  |                           | Spec                            | ifies input as interrupt tr |  |  |
| 404/405 | Interrupt input: X1 -> Inter | rrupt 1    | Unused                                                         |                                                | Unused  |                           | Spec                            | ifies input as interrupt tr |  |  |
| 404/405 | Interrupt input: X2 -> Inter | rrupt 2    | Unused                                                         |                                                | Unused  |                           | Spec                            | ifies input as interrupt tr |  |  |
| 404/405 | Interrupt input: X3 -> Inter | rrupt 3    | Unused                                                         |                                                | Unused  |                           | Specifies input as interrupt t  |                             |  |  |
| 404/405 | Interrupt input: X4 -> Inter | rrupt 4    | Unused                                                         |                                                | Unused  |                           | Specifies input as interrupt tr |                             |  |  |
| 404/405 | Interrupt input: X5 -> Inter | rrupt 5    | Unused                                                         |                                                | Unused  |                           | Specifies input as interrupt tr |                             |  |  |
| 404/405 | Interrupt input: X6 -> Inter | rrupt 6    | Unused                                                         |                                                | Unused  |                           | Spec                            | ifies input as interrupt tr |  |  |
| 404/405 | Interrupt input: X7 -> Inter | rrupt 7    | Unused                                                         |                                                | Unused  |                           | Spec                            | ifies input as interrupt tr |  |  |

#### Ekranımız bu şekilde açılacaktır.

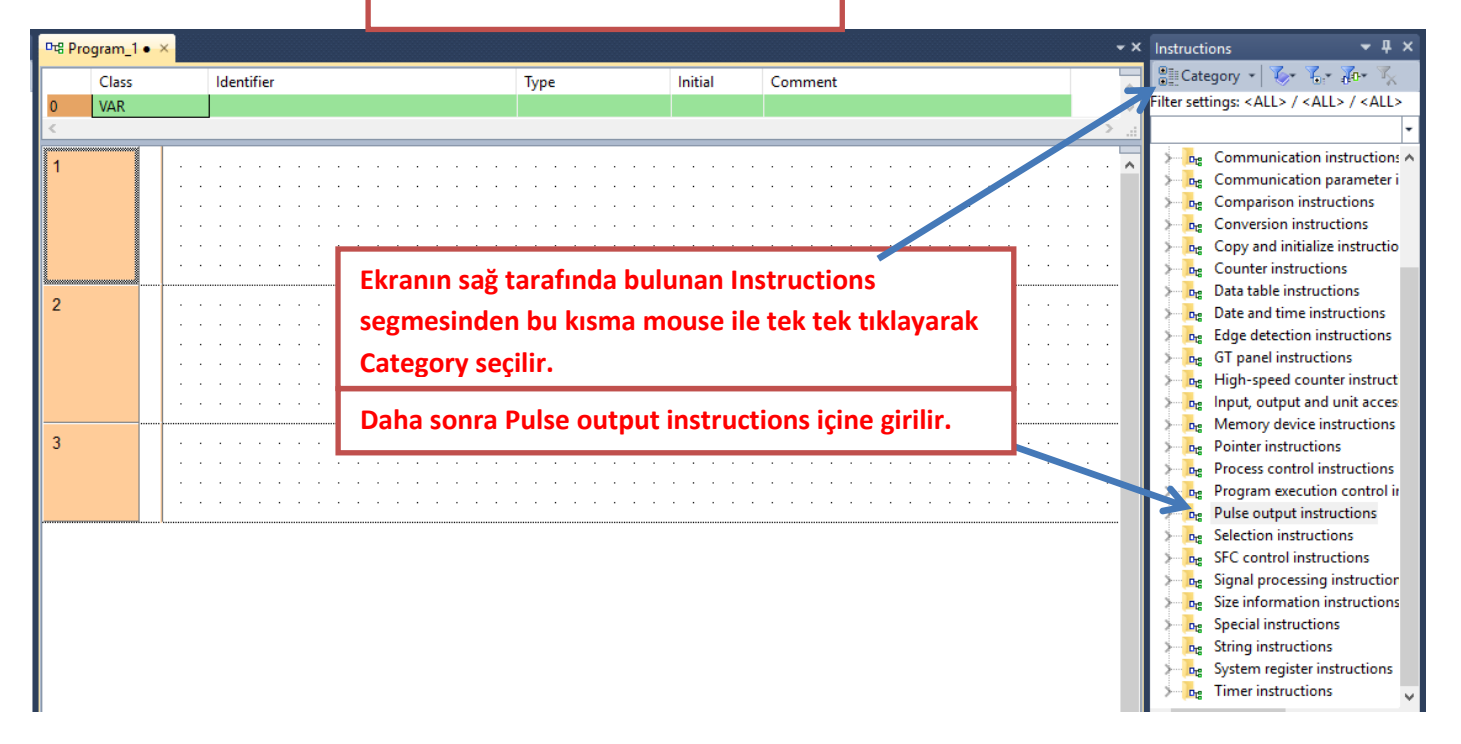

|                                                                                                    | Sağdaki gibi bir ekran açılad                                                                                                    | aktır.        |       |                                                                                                    |                                |
|----------------------------------------------------------------------------------------------------|----------------------------------------------------------------------------------------------------|---------------|-------|----------------------------------------------------------------------------------------------------|--------------------------------|
|                                                                                                    |                                                                                                    |               | -     | × Instructions                                                                                                    | <b>-</b> ∓ ×                   |
| Initial                                                                                                    | Comment                                                                                                    |               |       | 📲 Category 👻 🏷 🖌                                                                                                    | • 🛺 • 🏹                        |
|                                                                                                    |                                                                                                    |               |       | Filter settings: <all> / <al< th=""><th>L&gt; / <all></all></th></al<></all>                                                                                                    | L> / <all></all>               |
|                                                                                                    |                                                                                                    |               | > .   |                                                                                                    | -                              |
|                                                                                                    |                                                                                                    |               |       | PulseInfo_GetContro                                                                                                    | olCode 🔺                       |
|                                                                                                    |                                                                                                    |               |       | PulseInfo_GetCurren                                                                                                    | tSpeed                         |
|                                                                                                    |                                                                                                    |               |       | PulseInfo_IsActive                                                                                                    |                                |
|                                                                                                    |                                                                                                    |               |       | PulseInfo_IsChannel                                                                                                    | Enabled                        |
|                                                                                                    |                                                                                                    |               |       | PulseInfo_IsCounting                                                                                                    | gDisabled                      |
|                                                                                                    |                                                                                                    |               |       | Pulseinto_istiapsedv                                                                                                    | aluekeset                      |
|                                                                                                    |                                                                                                    |               |       | PulseInfo_IsPulseOu                                                                                                    | tnutStonne                     |
|                                                                                                    |                                                                                                    |               |       | PulseInfo IsTargetVa                                                                                                    | lueMatchA                      |
|                                                                                                    |                                                                                                    |               |       | PulseInfo_ReadAcce                                                                                                    | lerationFor                    |
|                                                                                                    |                                                                                                    |               |       | PulseInfo_ReadCorre                                                                                                    | ectedFinalS                    |
|                                                                                                    |                                                                                                    |               |       | PulseInfo_ReadCorre                                                                                                    | ectedInitial!                  |
|                                                                                                    |                                                                                                    |               |       | PulseInfo_ReadElaps                                                                                                    | edValue                        |
|                                                                                                    |                                                                                                    |               |       | PulseInfo_ReadTarge                                                                                                    | etValue                        |
|                                                                                                    |                                                                                                    |               |       | PulseInfo_ReadTarge                                                                                                    | etValueMat                     |
|                                                                                                    |                                                                                                    |               |       | PulseOutput_Home_                                                                                                    | _FB                            |
|                                                                                                    |                                                                                                    |               |       | PulseOutput Jog Po                                                                                                    | sitioning()                    |
| Biz Jog_                                                                                                    | TargetValue modunu kullana                                                                                                    | cağımız icin  | hu    | PulseOutput log Po                                                                                                    | sitioning1                     |
|                                                                                                    |                                                                                                    |               | bu    | FuiseOutput_Jog_Fo                                                                                                    | sitioningi                     |
| segmey                                                                                                    | i mouse ile tutup ekrana sürü                                                                                                    | kleyip bırak  | alım. | PulseOutput_Jog_Ta                                                                                                    | rgetValue_F                    |
| segmey                                                                                                    | i mouse ile tutup ekrana sürü                                                                                                    | kleyip bırak  | alım. | PulseOutput_Jog_Ta                                                                                                    | rgetValue_f<br>FB              |
| segmey                                                                                                    | i mouse ile tutup ekrana sürü                                                                                                    | kleyip bırak  | alım. | PulseOutput_Jog_Ta                                                                                                    | rgetValue_F<br>_FB<br>oidal_FB |
| segmey                                                                                                    | i mouse ile tutup ekrana sürü                                                                                                    | kleyip bırak  | alım. | PulseOutput_Jog_Ta                                                                                                    | rgetValue_F<br>_FB<br>oidal_FB |
| segmey                                                                                                    | i mouse ile tutup ekrana sürü                                                                                                    | kleyip bırak  | alım. | PulseOutput_Jog_Ta<br>PulseOutput_Linear_<br>PulseOutput_Linear_<br>PulseOutput_Trapezo<br>rg: FP instructions                                                                                                    | rgetValue_F<br>_FB<br>oidal_FB |
| segmey                                                                                                    | i mouse ile tutup ekrana sürü                                                                                                    | kleyip bırak  | alım. | PulseOutput_Jog_Ta<br>PulseOutput_Linear_<br>PulseOutput_Linear_<br>PulseOutput_Trapeze<br>rg FP instructions<br>rg SElection instructions                                                                                                    | rgetValue_F<br>FB<br>oidal_FB  |
| segmey                                                                                                    | i mouse ile tutup ekrana sürü                                                                                                    | ikleyip bırak | alım. | PulseOutput_Jog_Ta<br>PulseOutput_Linear_<br>PulseOutput_Linear_<br>PulseOutput_Trapeza<br>rg Selection instructions                                                                                                    | rgetValue_F<br>FB<br>oidal_FB  |
| segmey                                                                                                    | i mouse ile tutup ekrana sürü                                                                                                    | kleyip bırak  | alım. | PulseOutput_Jog_Ta<br>PulseOutput_Linear_<br>PulseOutput_Linear_<br>PulseOutput_Trapeze<br>rg >FP instructions<br>rg >SFC control instructions                                                                                                    | rgetValue_F<br>FB<br>oidal_FB  |
| 0 VAR                                                                                                    | i mouse ile tutup ekrana sürü                                                                                                    | ikleyip bırak | alım. | PulseOutput_Jog_Ta<br>PulseOutput_Linear_<br>PulseOutput_Linear_<br>PulseOutput_Trapeza<br>rg >FP instructions<br>rg >SFC control instructions                                                                                                    | rgetValue_F<br>FB<br>oidal_FB  |
| o VAR                                                                                                    | i mouse ile tutup ekrana sürü                                                                                                    | ikleyip bırak | alım. | PulseOutput_Jog_Ta<br>PulseOutput_Linear_<br>PulseOutput_Trapeze<br>rg >FP instructions<br>rg >SElection instructions                                                                                                    | rgetValue_F<br>FB<br>oidal_FB  |
| segmey                                                                                                    | i mouse ile tutup ekrana sürü                                                                                                    | ikleyip bırak |       | PulseOutput_Jog_Ta<br>PulseOutput_Linear_<br>PulseOutput_Linear_<br>PulseOutput_Trapeza<br>rg FP instructions                                                                                                    | rgetValue_F<br>FB<br>oidal_FB  |
| o VAR                                                                                                    | i mouse ile tutup ekrana sürü                                                                                                    | ikleyip bırak |       | PulseOutput_Jog_Ta<br>PulseOutput_Linear_<br>PulseOutput_Linear_<br>PulseOutput_Trapezo<br>rg SFP instructions                                                                                                    | rgetValue_F<br>FB<br>oidal_FB  |
| Segmey                                                                                                    | i mouse ile tutup ekrana sürü                                                                                                    | ikleyip bırak |       | PulseOutput_Jog_Ta<br>PulseOutput_Linear_<br>PulseOutput_Trapezo<br>rg FP instructions                                                                                                    | rgetValue_F<br>FB<br>oidal_FB  |
| Segmey                                                                                                    | i mouse ile tutup ekrana sürü                                                                                                    | ikleyip bırak |       | PulseOutput_Jog_Ta<br>PulseOutput_Linear_<br>PulseOutput_Linear_<br>PulseOutput_Trapezo<br>Tage SFP instructions                                                                                                    | rgetValue_F<br>FB<br>oidal_FB  |
| o var<br>1 · · · · · · · · · · · · · · · · · · ·                                                                                                    | i mouse ile tutup ekrana sürü                                                                                                    | ikleyip bırak | alım. | <ul> <li>PulseOutput_Jog_Ta</li> <li>PulseOutput_Linear_</li> <li>PulseOutput_Trapezo</li> <li>FP instructions</li> <li>SElection instructions</li> <li>SFC control instructions</li> </ul>                                                                                                    | rgetValue_F<br>FB<br>oidal_FB  |
| Segmey                                                                                                    | i mouse ile tutup ekrana sürü                                                                                                    | ikleyip bırak | alım. | PulseOutput_Jog_Ta     PulseOutput_Linear_     PulseOutput_Linear_     PulseOutput_Trapeze     PulseOutput_Trapeze     Selection instructions     SFC control instructions     <                                                                                                    | rgetValue_F<br>FB<br>oidal_FB  |
| segmey                                                                                                    | i mouse ile tutup ekrana sürü                                                                                                    | ikleyip bırak | alım. | PulseOutput_Jog_Ta     PulseOutput_Linear_     PulseOutput_Linear_     PulseOutput_Trapeza     PulseOutput_Trapeza     Selection instructions     SFC control instructions     <                                                                                                    | rgetValue_F<br>FB<br>oidal_FB  |
| 0         VAR           1         .           .         .           .         .           .         .           .         .           .         .           .         .           .         .           .         .           .         .           .         .           .         .           .         .           .         .           .         .           .         .           .         .           .         .           .         .                                                                                                    | i mouse ile tutup ekrana sürü                                                                                                    | ikleyip bırak | alım. | <ul> <li>PulseOutput_Jog_Ta</li> <li>PulseOutput_Linear_</li> <li>PulseOutput_Trapeza</li> <li>Selection instructions</li> <li>SFC control instructions</li> </ul>                                                                                                    | rgetValue_F<br>FB<br>oidal_FB  |
| 0         VAR            -           1         -           2         -           -         -           -         -           -         -           -         -           -         -           -         -           -         -           -         -           -         -           -         -           -         -           -         -           -         -           -         -           -         -           -         -           -         -                                                                                                    | i mouse ile tutup ekrana sürü<br>Görüldüğü gibi ekranımı<br>Görüldüğü gibi ekranımı<br>PulseOutpu<br>PulseOutpu<br>DExecute<br>bAbsolute<br>dinitialAndEin                                                                                                    | ikleyip bırak | alım. | PulseOutput_Jog_Ta     PulseOutput_Linear_     PulseOutput_Linear_     PulseOutput_Trapeza     Selection instructions     SFC control instructions     <                                                                                                    | rgetValue_F<br>FB<br>oidal_FB  |
| 0         VAR               1         .           .         .           .         .           .         .           .         .           .         .           .         .           .         .           .         .           .         .           .         .           .         .           .         .           .         .           .         .           .         .           .         .           .         .                                                                                                    | i mouse ile tutup ekrana sürü<br>Görüldüğü gibi ekranımı<br>Görüldüğü gibi ekranımı<br>PulseOutpu<br>DExecute<br>bAbsolute<br>dilnitialAndFin<br>diTargetSpeed                                                                                                    | ikleyip bırak | alım. | PulseOutput_Jog_Ta PulseOutput_Linear_ PulseOutput_Trapeza Compositions PulseOutput_Trapeza PulseOutput_Trapeza PulseOutput_Trapeza PulseOutput_Trapeza PulseOutput_Trapeza PulseOutput_Trapeza PulseOutput_Trapeza PulseOutput_Trapeza PulseOutput_Linear_ PulseOutput_Linear_ PulseOutput_Linear_ PulseOutput_Linear_ PulseOutput_Trapeza PulseOutput_Trapeza PulseOutput_T | rgetValue_F<br>FB<br>oidal_FB  |
| 0         VAR           1         .           2         .           .         .           .         .           .         .           .         .           .         .           .         .           .         .           .         .           .         .           .         .           .         .           .         .           .         .           .         .           .         .           .         .           .         .                                                                                                    | i mouse ile tutup ekrana sürü<br>Görüldüğü gibi ekranımı<br>Görüldüğü gibi ekranımı<br>PulseOutpu<br>DExecute<br>bAbsolute<br>dilnitialAndFin<br>diTargetSpeed<br>?<br>diAcceleration<br>diDeceleration                                                                                                | ikleyip bırak | alım. | PulseOutput_Jog_Ta PulseOutput_Linear_ PulseOutput_Trapeza FP instructions Selection instructions SFC control instructions -?                                                                                                    | rgetValue_F<br>FB<br>oidal_FB  |
| 0         VAR            .           1         .           2         .           .         .           .         .           .         .           .         .           .         .           .         .           .         .           .         .           .         .           .         .           .         .           .         .           .         .           .         .           .         .           .         .           .         .           .         .           .         .           .         .           .         .           .         .           .         .           .         . | i mouse ile tutup ekrana sürü<br>Görüldüğü gibi ekranımı<br>Görüldüğü gibi ekranımı<br>PulseOutpu<br>PulseOutpu<br>PulseOutpu<br>DExecute<br>bAbsolute<br>dinitialAndFin<br>diTargetSpeed<br>diAcceleration<br>diTargetValue<br>di Acceleration<br>di TargetValue<br>di Acceleration<br>di TargetValue | ikleyip bırak | alım. | PulseOutput_Jog_Ta<br>PulseOutput_Linear_<br>PulseOutput_Trapezo<br>Trage SFP instructions                                                                                                    | rgetValue_F<br>FB<br>oidal_FB  |
| 0       VAR          1         1       .         2       .         3       .                                                                                                    | i mouse ile tutup ekrana sürü<br>Görüldüğü gibi ekranımı<br>Görüldüğü gibi ekranımı<br>PulseOutpu<br>bExecute<br>bAbsolute<br>dilnitialAndFin<br>diTargetSpeed<br>c?<br>diAcceleration<br>diTargetValue<br>dutChannelCo                                                                                | kleyip bırak  | alım. | -?                                                                                                    | rgetValue_F<br>FB<br>oidal_FB  |

#### SAVIOR OTOMASYON TEKNIK DESTEK RIDIMI

PulseOutput\_Jog\_TargetValue\_FB1  $\times$ Create new variable bE bA Location <Header> Program\_1  $\sim$ dil VAR Class diT Identifier TEST\_JOG\_TARGETVALUE diA diE PulseOutput\_Jog\_Targe\_Value\_FB 🗸 Type diT Initial dut Commer  $\sim$ Deactival 🗌 ОК Cancel

Daha sonra görüldüğü gibi herhangi bir isim verelim. Tamam deyip kapatalım.

Başlangıç ve bitiş hız değeri atanır. Maximum ve minumum değerlerine dikkat edilmelidir. Kullanacağımız bacak üstüne mouse ile geldiğimizde max-min aralığını görebiliriz.Buradaki hız değeri belli bir değerde sabitlenmeli ve Target Speed hızından küçük olmalıdır.

> PulseOutput\_log\_TargetVa PulseOutput\_log\_TargetVa bExecute bAbsolute dilnitialAndFinalSpeed diTargetSpeed diAccelerationTime diDecelerationTime diTargetValue diTargetValue

Kullanacağımız Data Unity Type adresini gösterir. Dut ile ilgili bütün ayarlamaları buradan yapabiliriz.Bu kısma belirlediğimiz bir isim verebiliriz. Şimdi ise Jog bloğu üzerinde bulunan parametreleri açıklayalım.

> Aktif olduğu sürece istenilen hızda çalışır. Çalışırken hızı değiştirilebilir.

False olur veya bu bacak slinirse pals çıkışı Incremental Modda çalışır.True olursa Absolute modda çalışır.İncremental modda her tetikte target değeri kadar gidilir.Absolute modda ilk tetikte target kısımdaki değer kadar gidilir.İkinci tetik de çıkış üretilmez, mevcut Target değerinden daha büyük veya daha küçük değer yazılarak servonun ileri ya da geri gitmesi sağlanır.

Hedef hız buraya yazılır. Yani motorun dönme hızı. Buraya direkt değer girmek yerine atama yapıp çalışırken de hızını değiştirebilirim. Blok üstüne mouse ile geldiğimizde max-min aralığını görebiliriz.

Başlarken hızlanma rampa süresi. Blok üstüne mouse ile geldiğimizde max-min aralığını görebiliriz.

Motor yavaşlama rampa süresi. Blok üstüne mouse ile geldiğimizde max-min aralığını görebiliriz.

Hedef değer olarak ifade edilir. Motorumuz buraya girdiğimiz değer kadar gidip durmaktadır.

| -      | Class  | ldentif                               | Simdi gerekli parametreleri giro                                                                                                    | im ve Servo-On cıkısını bağlavalım.             |                       |
|--------|--------|---------------------------------------|----------------------------------------------------------------------------------------------------|-------------------------------------------------|-----------------------|
| 0<br>< | VAR    | TEST_                                 |                                                                                                    |                                                 | _                     |
| TRI    | JE old | uğunda ge                             | ri çalışma aktif yapılır.                                                                                                    | Y2 çıkışı Servo-On olduğundan i                 | k bloğa bunu ekledik. |
| 2      |        | · · · · · · · · · · · · · · · · · · · | R9010:Normally TRUE SEF<br>R9010:Normally TRUE SEF<br>R900:<br>TEST_JOG-TARGETVALOE<br>PulseOutput_Jog_TargetValue_FB<br>bExecute bErr<br>RUE bAbsolute<br>1000 dilnitialAndFinalSpeed<br>hiz diTargetSpeed<br>250 diAccelerationTime<br>250 diDecelerationTime<br>250 diDecelerationTime<br>0000 diTargetValue<br>value dutChannelConfiguration | ) butonu ile yapılır. Daima TRUE durumdar       | dır.                  |
| 3      |        |                                       |                                                                                                    | büyük veya küçük harflerle<br>sorun oluşturmaz. | yazabiliriz. Bir      |
|        |        | Gör                                   | üldüğü gibi parametrelerimiz giri                                                                                                    | niştir.                                         |                       |

Daha sonra Jog\_TargetValue bloğu ile ilgili diğer ayarlara bakalım.

|   | Class | Identifier      |                         | Туре             | h   | nitial   |      | Com  | ment  |      |     |        |      |      |      |      |     |      |
|---|-------|-----------------|-------------------------|------------------|-----|----------|------|------|-------|------|-----|--------|------|------|------|------|-----|------|
| 2 | VAR   | jog_targetvalue |                         | PulseOutput_Chan |     |          | ~    |      |       |      |     |        |      |      |      |      |     |      |
| < |       |                 |                         |                  |     |          | R    |      |       |      |     |        |      |      |      |      |     |      |
|   |       |                 |                         |                  |     |          |      |      |       |      |     |        |      |      |      |      |     |      |
| 1 |       |                 |                         |                  | • • | • •      | · \  | • •  | • •   | • •  | • • | • •    |      | • •  | • •  | ·    | ·   | •    |
|   |       |                 |                         |                  | • • | <u>г</u> |      |      |       |      |     | _      |      |      |      |      | 1   | 1    |
|   |       |                 | sys bTrue               | Y2               | • • |          | Pro  | gram | ıın ü | st k | ISM | ind    | a b  | ulu  | nar  | n    |     |      |
|   |       |                 | R9010: Normally TRU     | E SERVO_O        | N . |          | iog  | targ | etva  | lue  | di  | ve a   | atac | liğı | mız  | z ki | sır | ndan |
|   |       |                 |                         |                  |     |          | 1-0- | 0    |       |      |     | ,<br>1 |      |      | •    |      |     |      |
|   |       |                 |                         |                  |     |          | Dut  | ayaı | ları  | için | Ini | tial   | ıçır | ie g | gire | III  | ۱.  |      |
|   |       |                 |                         |                  |     |          |      |      |       |      |     |        |      |      | (    |      | (   | ·    |
| 2 |       |                 | TEST_JOG_TARGE          | TVALUE           | · · |          | • •  | · ·  | · ·   | • •  |     | • •    |      | • •  |      | •    | •   |      |
|   | · · · |                 | PulseOutput_Jog_Targ    | etValue_FB       | • • | • •      | • •  | • •  | • •   | • •  | • • | • •    |      | • •  | • •  | ·    | ·   | •    |
|   |       | · · · R·10      | bExecute                | bError –         | • • | • •      | • •  | • •  | • •   | • •  | • • | • •    | •    | • •  |      | •    | •   | •    |
|   |       | · · TRUE        | bAbsolute               | •                | • • | • •      | • •  | • •  | • •   | • •  | • • | • •    | •    | • •  |      | ·    | ·   |      |
|   |       | · · · 1000      | dilnitialAndFinalSpeed  |                  | • • | • •      | • •  | • •  | • •   | • •  | • • | • •    | •    | • •  |      | •    | •   | •    |
|   |       | · · · hiz —     | dilargetSpeed           |                  | • • |          | • •  |      |       | • •  |     | • •    |      | • •  |      | •    | •   | •    |
|   |       | 250             | diDecelerationTime      |                  |     |          |      |      |       |      |     |        |      |      |      |      |     |      |
|   |       | 100000          | diTargetValue           |                  |     |          |      |      |       |      |     |        |      |      |      |      |     |      |
|   | · io  | a targetvalue — | dutChannelConfiguration |                  |     |          |      |      |       |      |     |        |      |      |      |      |     |      |
|   | 10    | <u></u>         |                         |                  |     |          |      |      |       |      |     |        |      |      |      |      |     |      |
|   |       |                 |                         |                  |     |          |      |      |       |      |     |        |      |      |      |      |     |      |
|   |       |                 |                         |                  |     |          |      | · ·  | • •   |      |     |        |      |      |      |      |     |      |
|   |       |                 |                         |                  |     |          |      |      |       |      |     |        |      |      |      |      |     |      |

| Data unit initial values                                | D., a a kild | A alway collective                                                                                                    |
|---------------------------------------------------------|--------------|----------------------------------------------------------------------------------------------------|
|                                                         | Bu şekila    | e ekran açılacaktır.                                                                                                    |
| Data unit type:                                         |              | UK .                                                                                                    |
| PulseOutput_Channel_Configuration_[                     |              | Cancel                                                                                                    |
| Channel                                                 | INT 0        | FP-SIGMA: 0, 2 FP-X/XH R: 0, 1 FP-X/XH 16K C14T: 0, 1, 2, FP-X/XH 32K C30T, C60T: 0, 1, 2, 3 FP-X/XH 32K C60T: + 4                       |
| bOutput_Pulse_ForwardTrue                               | BOOL FALSE   | if neither bOutput_Pulse_ForwardTrue nor bOutput_Pulse_ForwardFalse: Forward or reverse pulses (FP0, FP-e: Only pulses)                  |
| bOutput_Pulse_ForwardFalse                              | BOOL FALSE   | if neither bOutput_Pulse_ForwardTrue nor bOutput_Pulse_ForwardFalse: Forward or reverse pulses (FP0, FP-e: Only pulses)                  |
| bAccelerationSteps60                                    | BOOL TRUE    | FP-SIGMA, FP-X: Number of acceleration/deceleration steps: 60 (else 30 steps)                                                            |
| bDutyRatio25                                            | BOOL TRUE    | FP-SIGMA, FP-X: Duty ratio (for pulse duration and period): 25% (else 50%)                                                               |
| bFrequencyRange_48Hz_100kHz                             | BOOL FALSE   | FP-SIGMA, FP-X: Frequency range for initial and target speed: 48Hz-100kHz (if neither bFrequencyRange_48Hz_100kHz nor bFrequency         |
| bFrequencyRange_191Hz_100kHz                            | BOOL TRUE    | FP-SIGMA, FP-X: Frequency range for initial and target speed: 191Hz–100kHz (if neither bFrequencyRange_48Hz_100kHz nor bFreque           |
| bPulseWidth80µs                                         | BOOL FALSE   | FP0, FP-e Home, Trapezoidal: 80µs (else 50%)                                                                                             |
| iDutyRatioIn10PercentSteps                              | INT 0        | FP0, FP-e Jog: 1-9: duty ratio in increments of 10%, 0: fixed pulse width of 80µs                                                        |
| bEnableHomeOnlyAfterNearHomeDeceleration                | BOOL FALSE   | FPOR: Type 1 (else type 0), FP-SIGMA, FP-X: Type 2 (else type 1)                                                                         |
| iHomeInputDeviationCounterClearSignalOutputTime_in_0p5n | ns INT 0     | FPOR, FP-SIGMA, FP-X: 0 to 200 [x0.5ms]                                                                                                  |
| bCalculationOnly                                        | BOOL FALSE   | FPOR: Jog, Trapezoidal: Output operation calculation only (else pulse output)                                                            |
| bTrapezoidalMaximumTargetSpeed50kHz                     | BOOL FALSE   | FPOR: Output operation: Type 1: The target speed can be up to the maximum speed 50kHz, acceleration and deceleration are determinded by  |
| bExecuteInInterrupt                                     | BOOL FALSE   | FPOR Jog positioning, trapezoidal: Execute in or called from interrupt program (else in main program)                                    |
| bJogWithNoCounting                                      | BOOL FALSE   | Only pulse outputs without counting, no target value match. FP-SIGMA, FP-X: bReverse=TRUE: Reverse pulses, bReverse=FALSE: Forward p     |
| bContinueAfterDone                                      | BOOL FALSE   | FP-SIGMA circular pulse output: 0=Execution stops when target value has been reached, 1=Continue values can be set using 'sys_DISCircul; |
|                                                         |              |                                                                                                    |
|                                                         |              |                                                                                                    |
|                                                         |              |                                                                                                    |
| Buradaki özellikleri açıklayalı                         | m. 📘         |                                                                                                    |
|                                                         |              |                                                                                                    |
| <                                                       |              | >                                                                                                    |

Channel => Kullanılan PLC modeline göre kanal sayısı değişebilir.Biz 0.kanalı kullandığımız için görüldüğü gibi 0 değeri vardır.

bOutput\_Pulse\_ForwardTrue => Direction modda çalıştırıldığında ileri

Eğer bu komutlara hiç dokunmadan fabrika ayarında bırakırsak CW-CCW modunda çalıştırmış oluruz.

yön dijital çıkış için TRUE yapılır.

bOutput\_Pulse\_ForwardFalse => Direction modda çalıştırıldığında geri

yön dijital çıkış için TRUE yapılır.

bAccelerationSteps60 => FP-X ve FP-Σ PLC modellerinde kalkış rampasında ki adım aralığını gösterir.TRUE olduğunda 60 FALSE olduğunda 30 olur.( Fabrika ayarında bırakabiliriz)

bDutyRatio25 => FP-X ve FP-Σ PLC modellerinde pulse çıkış PWM çalışma oranını gösterir. Eğer bu şekilde fabrika ayarında bırakırsak pals oranının %25 lik kısmı duty olur.False yaparsak pals oranının %50 lik kısmı duty olur. (Fabrika ayarında bırakabiliriz)

**bFrequencyRange\_48Hz\_100kHz** => FP-X ve FP- Σ PLC modellerinde TRUE yapıldığında 48Hz ile 100kHz arasında çalışmaya izin verir. Bu komutu TRUE yapıp 48Hz den düşük değer girildiğinde hata verecektir.

bFrequencyRange\_191Hz\_100kHz => FP-X ve FP- Σ PLC modellerinde TRUE yapıldığında 191Hz ile 100kHz arasında çalışmaya izin verir.Bu komutu TRUE yapıp 191Hz den düşük değer girildiğinde hata verecektir.

bPulseWidth80μs => FP0 ve FP-e modellerinde Home ve Trapezoidal kullanırken Pulse genişliği çalışma süresi 80μs kadardır.Eğer TRUE yaparsak 40 μs olur. .( Fabrika ayarında bırakabiliriz)

iDutyRatioIn10PercentSteps => FP0 ve FP-e modellerinde JOG bloğunda kullanılır.0 girildiğinde pulse genişliği 80 mikrosaniyeye sabitlenir.( Fabrika ayarında bırakabiliriz)

bEnableHomeOnlyAfterNearHomeDeceleration =>Home bloğu ile ilgilidir. Eğer bu komutu aktif edersek servo motorumuz X4 girişini görse bile durmaz. diCreepSpeed komutunu kullanarak motor yavaşladıktan sonra X4 fiziksel girişini görüp home tamamlanmaktadır. (Fabrika ayarında bırakabiliriz)

iHomeInputDevitionCounterClearSignalOutputTime\_in\_0p5ms => Bu komutu kullanmak için kullandığımız kanala göre PLC çıkışları vardır.Bunlar:CH0: Y8, CH1 : Y9, CH2: YA, CH3:YB bu şekildedir.Örneğin 0. Kanalı kullanıyorsak Y8 çıkışına fiziksel olarak sürücümüzün ilgili yerine bağlamalıyız. Girdiğimiz sürenin yarısı kadar zamanda silme işlemini gerçekleştirir .( Fabrika ayarında bırakabiliriz)

**bCalculationOnly** => FPOR PLC modelinde Jog ve Trapezoidal modda geçerlidir.Sadece hesaplama işlemlerinde kullanılır.Bu mod sadece PulseOutput(Y0-Y1) kanal girişinde çalışmaktadır. (Fabrika ayarında bırakabiliriz)

bTrapezoidalMaximumTargetSpeed50Hz => Bu komut Trapezoidal modda çalıştırılır.Bu özelliği TRUE yaptığımızda 'Execute' girişini kesmeden TargetSpeed'den hız ayarı değişikliği yapabiliriz.FALSE olarak bırakılırsa girdiğimiz ilk hız değeri ile motor hedefine varır.(Fabrika ayarında bırakabiliriz.)

**bExecuteInInterrupt** =>Eğer interrupt içinde trapezoidal veye jog pozisyon modu kullanacaksak bu komutu aktif etmeliyiz. (Fabrika ayarında bırakabiliriz.)

bJogWithNoCounting => Eğer PLC cihazımızın kustuğu puls değerini göstermek istersek bu girişi aktif etmeliyiz. Örneğin 0.kanal için DDT90400 adresinden gösterilebilir. (Fabrika ayarında bırakabiliriz).

**bContinueAfterDone** => => Fabrika ayarında bırakabiliriz. FP- Σ PLC modelinde dairesel enterpolasyon kullanıldığı durumlarda kullanılır. (Fabrika ayarında bırakabiliriz)

NOT: BURADA GİRİLEN TRUE-FULSE ifadeleri büyük veya küçük harf ile yazılabilir.Herhangi bir sorun oluşturmaz.

#### Data unit initial values OK Data unit type: PulseOutput Channel Configuration [ Cancel iChannel FP-SIGMA: 0, 2 FP-X/XH R: 0, 1 FP-X/XH 16K C14T: 0, 1, 2, FP-X/XH 32K C30T, C60T: 0, 1, 2, 3 FP-X/XH 32K C60T: + 4, 5 FPOR: 0, 1, 2, 3 FPO: INT bOutput\_Pulse\_ForwardTrue BOOL FALSE if neither bOutput\_Pulse\_ForwardTrue nor bOutput\_Pulse\_ForwardFalse: Forward or reverse pulses (FP0, FP-e: Only pulses) bOutput\_Pulse\_ForwardFalse BOOL FALSE if neither bOutput\_Pulse\_ForwardTrue nor bOutput\_Pulse\_ForwardFalse: Forward or reverse pulses (FP0, FP-e: Only pulses) bAccelerationSteps60 BOOL TRUE FP-SIGMA, FP-X: Number of acceleration/deceleration steps: 60 (else 30 steps) BOOL TRUE FP-SIGMA, FP-X: Duty ratio (for pulse duration and period): 25% (else 50%) bDutyRatio25 bFrequencyRange\_48Hz\_100kHz BOOL FALSE FP-SIGMA, FP-X: Frequency range for initial and target speed: 48Hz-100kHz (if neither bFrequencyRange\_48Hz\_100kHz nor bFrequencyRange\_191Hz\_100kHz: 1.5Hz-9.8kHz) bFrequencyRange\_191Hz\_100kHz BOOL TRUE FP-SIGMA, FP-X: Frequency range for initial and target speed: 191Hz-100kHz (if neither bFrequencyRange\_48Hz\_100kHz nor bFrequencyRange\_191Hz\_100kHz: 1.5Hz-9.8kHz) bPulseWidth80us BOOL FALSE FP0, FP-e Home, Trapezoidal: 80us (else 50%) iDutyRatioIn10PercentSteps INT FP0, FP-e Jog: 1-9: duty ratio in increments of 10%, 0: fixed pulse width of 80µs bEnableHomeOnlyAfterNearHomeDeceleration BOOL FALSE FPOR: Type 1 (else type 0), FP-SIGMA, FP-X: Type 2 (else type 1) iHomeInputDeviationCounterClearSignalOutputTime\_in\_0p5ms INT FPOR, FP-SIGMA, FP-X: 0 to 200 [x0.5ms] 0 BOOL FALSE FPOR: Jog, Trapezoidal: Output operation calculation only (else pulse output) bCalculationOnly bTrapezoidalMaximumTargetSpeed50kHz BOOL FALSE FPOR: Output operation: Type 1: The target speed can be up to the maximum speed 50kHz, acceleration and deceleration are determinded by the maximum speed 50kHz bExecuteInInterrupt BOOL FALSE FPOR Jog positioning, trapezoidal: Execute in or called from interrupt program (else in main program) bJogWithNoCounting BOOL FALSE Only pulse outputs without counting, no target value match. FP-SIGMA, FP-X: bReverse=TRUE: Reverse pulses, bReverse=FALSE: Forward pulses. **bContinueAfterDone** BOOL FALSE FP-SIGMA circular pulse output: 0=Execution stops when target value has been reached, 1=Continue values can be set using 'sys\_bIsCircularInterpolationOverwritingPossible'

Şuan için herhangi bir özellik kullanmadığımdan hiçbirşeye dokunmadan ekranı kapatabiliriz.

|   | Class |       | Identifier                                                                                                    | Туре                                                                  | Initial                                                      | Comment                                                                                 |       |
|---|-------|-------|----------------------------------------------------------------------------------------------------|-----------------------------------------------------------------------|--------------------------------------------------------------|-----------------------------------------------------------------------------------------|-------|
| 2 | VAR   |       | jog_targetvalue                                                                                                    | PulseOutput_Chan                                                      |                                                              |                                                                                         |       |
| < |       |       |                                                                                                    |                                                                       |                                                              | -                                                                                       |       |
| 2 |       |       | TEST-JOG-TAR<br>PulseOutput_Jog_T<br>PulseOutput_Jog_T<br>R10 bExecute<br>TRUE bAbsolute<br>dilnitialAndFinalSpeed<br>bit argetSpeed<br>250 diAccelerationTime<br>250 diDecelerationTime<br>100000 diTargetValue | GETVALUE                                                              |                                                              |                                                                                         |       |
|   |       | . jog |                                                                                                    | Simdi ise m<br>değerini gö<br>bulunan M<br>and registe<br>kısmına gir | otorumuz<br>rmek için e<br>onitör segi<br>rs bölümü<br>elim. | un kustuğu pals<br>ekranın üst kısmında<br>mesinden Special flags<br>nden Pulse outputs | · · · |

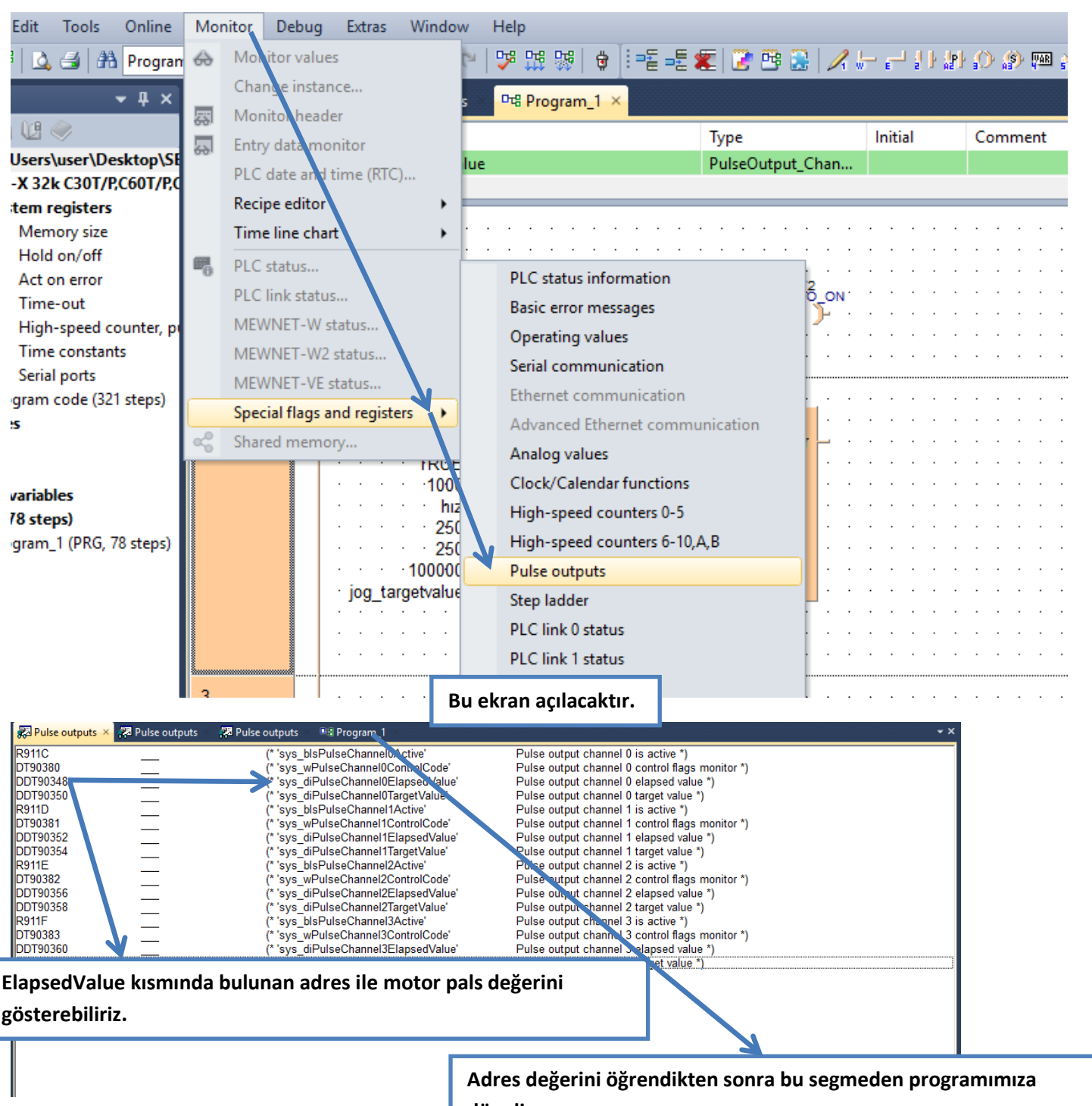

dönelim.

| Class Identifier Type Ipart Comment<br>VAR deger DNT 0<br>VAR her DNT 0<br>VAR her DNT 0<br>Adres değerini programda göstermek için bu segmeye tiklanır,<br>mouse ucuna gelen kutucuk programda istediğimiz alana getirilip<br>birakılır.Daha sonra adres değeri bu alana girilir ve Enter tuşuna<br>basılır.<br>Jog TargetVale<br>HUE Düscutor Jog TargetVale PB<br>HUE Düscutor Jog TargetVale DError<br>TRUE Düscutor Jog TargetVale DError<br>TRUE Düscutor Jog TargetVale DError<br>TRUE Düscutor Jog TargetVale DError<br>HUE Düscutor Jog TargetVale DError<br>HUE DUScutor Jog TargetVale DError<br>HUE DUScutor Jog TargetVale DError<br>HUE DUScutor Jog TargetVale DError<br>HUE DUScutor Jog TargetVale DError<br>HUE DUScutor Jog TargetVale DError<br>HUE DUScutor Jog TargetVale DError<br>HUE DUScutor Jog TargetVale DError<br>HUE DUScutor Jog TargetVale DError<br>HUE DUSCUTOR JOG TargetVale DError<br>HUE DUSCUTOR JOG TargetVale DError<br>HUE DUSCUTOR JOG TargetVale DError<br>HUE DUSCUTOR JOG TargetVale DError<br>HUE DUSCUTOR JOG TargetVale DError<br>HUE DUSCUTOR JOG TargetVale DError<br>HUE DUSCUTOR JOG TargetVale DError<br>HUE DUSCUTOR JOG TargetVale DError<br>HUE DUSCUTOR J                                                                                                    | - <u>-</u> | MOVE                          |                                         |                  |                                    |
|----------------------------------------------------------------------------------------------------|------------|-------------------------------|-----------------------------------------|------------------|------------------------------------|
| VAR       hz       DNT       0         VAR       hz       DNT       0         Adres değerini programda göstermek için bu segmeye tıklanır,<br>mouse ucuna gelen kutucuk programda istediğimiz alana getirilip<br>bırakılır.Daha sonra adres değeri bu alana girilir ve Enter tuşuna<br>basılır.                                                                                                    | Class      | Identifier                    | Туре                                    | Initial          | Comment                            |
| Via     Ditt     0       Adres değerini programda göstermek için bu segmeye tiklanır,<br>mouse ucuna gelen kutucuk programda istediğimiz alana getirilip<br>birakılır.Daha sonra adres değeri bu alana girilir ve Enter tuşuna<br>basılır.                                                                                                    | VAR        | deger                         | DINT                                    | 0                |                                    |
| VAR         Adres değerini programda göstermek için bu segmeye tıklanır,<br>mouse ucuna gelen kutucuk programda istediğimiz alana getirilip<br>brakılır.Daha sonra adres değeri bu alana girilir ve Enter tuşuna<br>basılır.         UBB DE DE DE DE DE DE DE DE DE DE DE DE DE                                                                                                    | VAR        | hız                           | DINT                                    | 0                |                                    |
| Adres değerini programda göstermek için bu segmeye tıklanır,<br>mouse ucuna gelen kutucuk programda istediğimiz alana getirilip<br>bırakılır.Daha sonra adres değeri bu alana girilir ve Enter tuşuna<br>basılır.<br>Ugg_TargetValue<br>PulseOutput_Jog_TargetValue_FB<br>Dottoute<br>1000 didneila/ndFinalSpeed<br>1000 didceelerationTime<br>deger dTargetSpeed<br>1000 didceelerationTime<br>deger dTargetValue<br>kril duChanneConfiguration<br>DDT90400<br>DDT90400<br>DD | VAR        |                               |                                         |                  |                                    |
| Adres deĝerini programda ĝistermek i (in bu segmeye tiklanir,<br>mouse ucuna gelen kutucuk programda istediĝimiz alana getirilip<br>birakulir.Daha sonra adres deĝeri bu alana girilir ve Enter tuşuna<br>basilir.<br>Understation dinitial AndFinal Speed<br>hiz dinitial AndFinal Speed<br>hiz di arget Speed<br>dinitial AndFinal Speed<br>hiz di arget Speed<br>hiz di arget Speed<br>hiz di arget Speed<br>hiz di arget Speed<br>hiz di arget Speed<br>hiz di arget Speed<br>hiz di arget Speed<br>di arget Speed<br>hiz di arget Speed<br>hiz di arget hiz di arget Speed<br>hiz di arget hiz                                                                                                    |            |                               | K                                       |                  | 1                                  |
| mouse ucuna gelen kutucuk programda istediğimiz alana getirilip<br>bırakılır.Daha sonra adres değeri bu alana girilir ve Enter tuşuna<br>basılır.<br>Uog_targetValue<br>PulseOutput_Jog_TargetValue<br>PulseOutput_Jog_TargetValue<br>HIUE bAbsolue<br>hizi dilagetSpeed<br>hizi dilagetSpeed<br>HIZI dilagetSpeed<br>HIZI dilag                                                                                                    | Adres d    | eğerini programda göster      | mek için bu segme                       | ye tıklanır,     |                                    |
| birakılır.Daha sonra adres değeri bu alana girilir ve Enter tuşuna<br>basılır.       Jog_TargetValue         ViseOutput_Jog_TargetValue       PutseOutput_Jog_TargetValue         PutseOutput_Jog_TargetValue       BError         1000       difatetSpeed         100       difatetSpeed         100       difatetSpeed <td>mouse</td> <td>ucuna gelen kutucuk prog</td> <td>gramda istediğimiz a</td> <td>alana getirilip</td> <td></td>                                                                                                    | mouse      | ucuna gelen kutucuk prog      | gramda istediğimiz a                    | alana getirilip  |                                    |
| basilir.<br>Use Utable Utable Utable Jog Target Value FB<br>Pulse Output Jog Target Value FB<br>DError<br>TRUE bAssolute<br>1000 dimital And Final Speed<br>100 di Deceleration Time<br>deger di Target Value<br>0 du Channel Configuration<br>DDT90400<br>DDT90400<br>0 dimital And Final Speed<br>100 di Deceleration Time<br>0 du Channel Configuration<br>0 du Channel Configuration<br>0 du Channel Configuration<br>0 di Data Speed<br>100 di Deceleration Time<br>0 du Channel Configuration<br>0 di Data Speed<br>100 di Data Speed<br>100 di Data Speed<br>100 di di Caleration Time<br>0 di Deceleration Time<br>0 du Channel Configuration<br>0 di Data Speed<br>100 di Deceleration Time<br>0 di Deceleration Time<br>0 di                                                                                                    | bırakılır  | .Daha sonra adres değeri      | bu alana girilir ve E                   | nter tusuna      |                                    |
| Ussimi       Ugg_TargetValue       FB         PulseOutput_jog_TargetValue       bExecute       bError         TRUE       bbAsolute       bError         100       dinitialAndFinalSpeed       dinitialAndFinalSpeed         100       dDecelerationTime       deger         100       dDecelerationTime       deger         100       dLacelerationTime       deger         100       dLacelerationTime       deger         100       dLacelerationTime       deger         100       dLacelerationTime       deger         100       dLacelerationTime       deger         100       dLacelerationTime       deger         100       dLacelerationTime       deger         100       dLacelerationTime       deger         100       dLasolute       DEror         100       dImitsAndFinalSpeed       dEror         1000       dImitsAndFinalSpeed       dLasolute         1000       dImitsAndFinalSpeed       dLasolute         1000       dImitsAndFinalSpeed       dLasolute         1000       dImitsAndFinalSpeed       dLasolute         10000       dImitsAndFinalSpeed       dLasolute         1000000       dT                                                                                                    | basılır    | 0                             | 0                                       |                  |                                    |
| PulseOutput_Jog_TargetValue_FB<br>bExecute bError<br>bAbsolute dinitialAndFinalSpeed<br>hz diffagetSpeed<br>hz diffagetSpeed<br>hz diffagetSpeed<br>hz diffagetSpeed<br>hz diffagetValue<br>deger<br>between diffagetValue<br>between between between between<br>true<br>between between b                                                                                                    | Dasiiii.   |                               |                                         | 011/08/10        |                                    |
| R10     bExecute     bError       1000     dinitialAndrinalSpeed       1nz     diargetSpeed       100     diAccelerationTime       100     diDecelerationTime       100     diChanelConfiguration                                                                                                    |            |                               | PulseOutput Jog                         | TargetValue FB   |                                    |
| TRUE       bbsolute         1000       difargetSpeed         difargetSpeed       difargetValue         difargetValue       dutChannelConfiguration         bbsolute       Y2         esoro       PulseOutpul_Jog_TargetValue         bbsolute       bbrow         control       Default         bbsolute       Y2         esoro       PulseOutpul_Jog_TargetValue         bbsolute       bbrow         bbsolute       bbrow         control       Default         control       Default         contr                                                                                                    |            |                               | - bExecute                              | bError -         |                                    |
| 1000       dinitialAndFinalSpeed         100       diAccelerationTime         diDecelerationTime       diDecelerationTime         deger       diargetValue         dutChannelConfiguration       dutChannelConfiguration         DDT90400                                                                                                    |            | · · · · · · · · · TRUE-       | - bAbsolute                             |                  |                                    |
| niz       01 argetspeed         100       diAccelerationTime         diBger       diTargetValue         dutChannelConfiguration       dutChannelConfiguration         pDT90400                                                                                                    |            |                               | dilnitialAndFinalSpee                   | d                |                                    |
| 100       dDecelerationTime         deger       dTargetValue         dutChannelConfiguration       DDT90400         DDT90400       DDT90400         PulseOutput_Jog_TargetValue       P2         PulseOutput_Jog_TargetValue       PErcert         PulseOutput_Jog_TargetValue       DETror         DDT90400       DETror         DDT90400       DETror         PulseOutput_Jog_TargetValue       DETror         DAbsolute       DETror         dintalAndFinalSpeed       DETror         HIZ       dTargetValue         dDecelerationTime       Daha sonra Move komutu ile bu adresi bir isimle         atayalim.       Belirlediğimiz bu ismin data tipini belirleyelim.                                                                                                    |            |                               | difargetSpeed                           |                  |                                    |
| deger       diTargetValue         dutChannelConfiguration         DDT90400         DDT90400         PulseOutpt_Jog_TargetValue         PulseOutpt_Jog_TargetValue         PulseOutpt_Jog_TargetValue         TRUE         bAssolute         DbT90400         TRUE         PulseOutpt_Jog_TargetValue         fill         diTargetSpeed         diTargetValue         diTargetValue         diTargetValue         Daha sonra Move komutu ile bu adresi bir isimle         atgyalim.                                                                                                    |            |                               | - diDecelerationTime                    |                  |                                    |
| knl — dutChannelConfiguration         DDT90400                                                                                                    |            | · · · · · · · · · · deger-    | diTargetValue                           |                  |                                    |
| PB010 <sup>5</sup> 10 <sup>6</sup> 11 <sup>11</sup> / <sub>1</sub> <sup>10</sup> TRUE       Y2         H010 <sup>6</sup> 10 <sup>6</sup> 11 <sup>11</sup> / <sub>1</sub> <sup>10</sup> TRUE       Y2         PUIseOutput_Jog_TargetValue       Berror         H10       bExecute         bExecute       bError         H12       dilnitialAndFinalSpeed         dilnitialAndFinalSpeed       dilnitialAndFinalSpeed         dilbecelerationTime       250         dilbecelerationTime       dilbecelerationTime         dilbecelerationTime       dilbecelerationTime         dilbecelerationTime       dilbecelerationTime         dilbecelerationTime       dilbecelerationTime         dilbecelerationTime       dilbecelerationTime         dilbecelerationTime       dilbecelerationTime         Belirlediğimiz bu ismin data tipini belirleyelim.                                                                                                    |            | · · · · · · · · · · · knl-    | <ul> <li>dutChannelConfigura</li> </ul> | tion             |                                    |
| Ports       Y2         Reorts       Jog TargetValue         PulseOutput_log_TargetValue       PulseOutput_log_TargetValue         R10       bexecute         bAbsolute       berror         HIZ       dinitialAndFinalSpeed         HIZ       diargetValue         Jog_TargetValue       berror         bAbsolute       berror         bAbsolute       berror         JOUDOU       diargetValue         Jog_TargetValue       diAccelerationTime         diAccelerationTime       dutChannelConfiguration         Jog_TargetValue       dutChannelConfiguration         Jog_TargetValue       MOVE         servo       Servo                                                                                                    |            |                               |                                         |                  |                                    |
| DDT90400         Intermediate         V2         Jog_TargetValue         PulseOutput_Jog_TargetValue_FB         DExecute         DExecute         DExecute         DExecute         DExecute         DExecute         DExecute         DExecute         DExecute         DExecute         DExecute         DExecute         Detxecute         DExecute         DExecute         DExecute         DExecute         DExecute         DExecute         DExecute         DExecute         DExecute         DExecute         Daha sonra Move komutu ile bu adresi bir isimle         atayalım.         Secute         Secute         Jog_Classes/Value         MOVE         Servo                                                                                                    |            |                               |                                         |                  |                                    |
| RB010 <sup>5</sup> Hight <sup>T</sup> TRUE       Y2         Jog_TargetValue       Y2         PuiseOutput_Jog_TargetValue_FB       DError         TRUE       bExecute       bError         Absolute       difargetSpeed         412       dTargetValue         250       diAccelerationTime         250       diAccelerationTime         300_TargetValue       Daha sonra Move komutu ile bu adresi bir isimle         atayalim.       Belirlediğimiz bu ismin data tipini belirleyelim.                                                                                                    |            | DDT90400                      |                                         |                  |                                    |
| Reorio <sup>1</sup> te brain te vie         V2         Vage Output_Jog_TargetValue         PulseOutput_Jog_TargetValue         PulseOutput_Jog_TargetValue         PulseOutput_Jog_TargetValue         PulseOutput_Jog_TargetValue         PulseOutput_Jog_TargetValue         Data sonra Move komutu ile bu adresi bir isimle atayalım.                                                                                                    |            |                               | · · · · · · · · · · ·                   |                  |                                    |
| Reo 10. <sup>110, b.True</sup> Y2         Jog_TargetValue       PulseOutput_Jog_TargetValue_FB         PulseOutput_Jog_TargetValue       bErver         TRUE       bAbsolute         dilnitialAndFinalSpeed       diaccelerationTime         diDecelerationTime       diAccelerationTime         diDecelerationTime       diAccelerationTime         dog_TargetValue       Daha sonra Move komutu ile bu adresi bir isimle         atayalım.       berver         serve       Belirlediğimiz bu ismin data tipini belirleyelim.                                                                                                    |            |                               |                                         |                  |                                    |
| Home All of the serve       Y2         Jog_TargetValue       PulseOutput_Jog_TargetValue_FB         PulseOutput_Jog_TargetValue_BbError       bError         Dahosilute       before         Jog_TargetValue       bError         Dahosilute       before         Jog_TargetValue       bError         Dahosilute       before         Jog_TargetValue       difargetSpeed         difargetSpeed       difargetSpeed         difargetValue       dutChannelConfiguration         Daha sonra Move komutu ile bu adresi bir isimle atayalım.         sys_diPulseCbergetValue       MOVE         servo       Servo                                                                                                    |            |                               |                                         |                  |                                    |
| R8010: Normally TRUE       Y2         Jog_TargetValue       PulseOutput_Jog_TargetValue_FB         PulseOutput_Jog_TargetValue       bError         TRUE       bAbsolute         10000       dilnitialAndFinalSpeed         11000       dilnitialAndFinalSpeed         11000       dilAccelerationTime         250       diAccelerationTime         10000       diDecelerationTime         10000       didaccelerationTime         Jog_TargetValue       Daha sonra Move komutu ile bu adresi bir isimle atayalım.         sys_diPulseCbons0256.esedValue       MOVE         servo       Belirlediğimiz bu ismin data tipini belirleyelim.                                                                                                    |            | ar hTrue                      |                                         |                  |                                    |
| Jog_TargetValue         PulseOutput_Jog_TargetValue_FB         bExecute       bError         TRUE       bAbsolute         dinitialAndFinalSpeed         diAccelerationTime         diDecelerationTime         diDecelerationTime         diTargetValue         dutChannelConfiguration         Daha sonra Move komutu ile bu adresi bir isimle         atayalım.         seve_diPulseCbarredValue         Belirlediğimiz bu ismin data tipini belirleyelim.                                                                                                    |            | R9010: Normally TRUE          | · · · · · · · · · · · · · · · · · · ·   |                  |                                    |
| Jog_TargetValue         PulseOutput_Jog_TargetValue_FB         bExecute       bError         TRUE       bAbsolute         dilnitialAndFinalSpeed         dilAccelerationTime         diDecelerationTime         didAccelerationTime         didAccelerationTime         didAccelerationTime         didAccelerationTime         didAccelerationTime         didAccelerationTime         divertion         Daha sonra Move komutu ile bu adresi bir isimle         atayalım.         sys_diPulseCbangsQStienedValue         MOVE       servo                                                                                                    |            |                               | · · · · · · · · · · · · ·               |                  |                                    |
| Jog_TargetValue         PulseOutput_Jog_TargetValue_FB         bExecute       bError         TRUE       bAbsolute         dilnitialAndFinalSpeed         dilargetSpeed         diCargetValue         dilargetValue         dilargetValue         dutChannelConfiguration         sys_diPulseCbarnelQEbersedValue         MOVE         servo         Belirlediğimiz bu ismin data tipini belirleyelim.                                                                                                    |            |                               |                                         |                  |                                    |
| Outgrangetvalue         PulseCutur_Jog_TargetValue_FB         bExecute       bError         Daha sonra Move komutu ile bu adresi bir isimle         10000       diTargetValue         UtchannelConfiguration       Daha sonra Move komutu ile bu adresi bir isimle         Jog_TargetValue       dutChannelConfiguration         sys_diPulseCbang@ElensedValue       MOVE         sys_diPulseCbang@ElensedValue       MOVE         servo       Belirlediğimiz bu ismin data tipini belirleyelim.                                                                                                    |            |                               | log Target\/al                          |                  |                                    |
| R10       bExecute       bError         TRUE       bAbsolute         dilnitialAndFinalSpeed         HIZ       diTargetSpeed         diAccelerationTime         diDecelerationTime         diDecelerationTime         dutChannelConfiguration         Jog_TargetValue         dutChannelConfiguration         sys_diPulseCbargetValue         MOVE         servo         Belirlediğimiz bu ismin data tipini belirleyelim.                                                                                                    |            |                               | PulseOutput Jog Targe                   | tValue FB        |                                    |
| TRUE       bAbsolute         illnitialAndFinalSpeed         diTargetSpeed         diAccelerationTime         diDecelerationTime         diTargetValue         Jog_TargetValue         Jog_TargetValue         babsolute         sys_diPulseCbanglqElaosedValue         MOVE         servo         Belirlediğimiz bu ismin data tipini belirleyelim.                                                                                                    |            | · · · · · · · · · · · · R·10  | bExecute                                | bError - · · ·   |                                    |
| 1000       diInitialAndFinalSpeed         HIZ       diAccelerationTime         250       diDecelerationTime         10000       diTargetValue         Jog_TargetValue       dutChannelConfiguration         sys_diPulseCbanglQEbansedValue       MOVE         sys_diPulseCbanglQEbansedValue       MOVE         servo       Belirlediğimiz bu ismin data tipini belirleyelim.                                                                                                    |            | TRUE                          | bAbsolute                               |                  |                                    |
| HIZ       dilargetSpeed         250       diAccelerationTime         diDecelerationTime       diDecelerationTime         Jog_TargetValue       dutChannelConfiguration         Jog_TargetValue       dutChannelConfiguration         sys_diPulseCbanglqEjeasedValue       MOVE         servo       Servo         Belirlediğimiz bu ismin data tipini belirleyelim.                                                                                                    |            | 1000                          | dilnitialAndFinalSpeed                  |                  |                                    |
| 250       diDecelerationTime         100000       diTargetValue         Jog_TargetValue       dutChannelConfiguration         atayalım.                                                                                                    |            | HIZ                           | dilargetSpeed                           |                  |                                    |
| 230       Ubcceleration         diTargetValue       diTargetValue         Jog_TargetValue       dutChannelConfiguration         atayalım.         sys_diPulseCbBrnglqEjaosedValue       MOVE         Servo       Belirlediğimiz bu ismin data tipini belirleyelim.                                                                                                    |            | 250                           | diDecelerationTime                      |                  |                                    |
| Jog_TargetValue dutChannelConfiguration<br>atayalım.                                                                                                    |            | 230                           | diTargetValue                           | Daha conra May   | a komutu ila hu adroci hir icimla  |
| atayalım.                                                                                                    |            | Jog TargetValue               | dutChannelConfiguration                 | Dana Sonra Iviov | e komutu ne bu auresi bir isimie   |
| sys_diPulseCbangiQEJagsedValue MOVE servo<br>Belirlediğimiz bu ismin data tipini belirleyelim.                                                                                                    |            |                               |                                         | atayalım.        |                                    |
| sys_diPulseCBanglQEJapsedValue MOVE servo<br>Belirlediğimiz bu ismin data tipini belirleyelim.                                                                                                    |            |                               |                                         |                  |                                    |
| sys_diPulseChannel0ElapsedValue MOVE servo<br>Belirlediğimiz bu ismin data tipini belirleyelim.                                                                                                    |            |                               |                                         |                  |                                    |
| sys_diPulseChannel0ElansedValueMOVEservo<br>DD190400ed valueMOVEservo<br>Belirlediğimiz bu ismin data tipini belirleyelim.                                                                                                    |            |                               |                                         |                  |                                    |
| Belirlediğimiz bu ismin data tipini belirleyelim.                                                                                                    |            |                               | <u>.</u>                                |                  |                                    |
| Belirlediğimiz bu ismin data tipini belirleyelim.                                                                                                    |            | sys_diPulseChannel0<br>DDT904 | 00:ed value — MOVE                      | servo            |                                    |
| Belirlediğimiz bu ismin data tipini belirleyelim.                                                                                                    |            |                               |                                         |                  |                                    |
|                                                                                                    |            |                               |                                         | Belirlediğimiz   | hu ismin data tinini belirlevelim. |

| 마명 Pro | ogram_1 • 🔀 🚹 | MOVE                 |                   |             |                                                |
|--------|---------------|----------------------|-------------------|-------------|------------------------------------------------|
|        | Class         | Identifier           | Туре              | Initial     | Comment                                        |
| 0      | VAR           | Jog_TargetValue      | PulseOutput_Jog_T |             |                                                |
| 1      | VAR           | knl                  | PulseOutput_Chan  |             |                                                |
| 2      | VAR           | kjhk                 | BOOL              | FALSE       |                                                |
| 3      | VAR           | HEDEF                | DINT              | 0           | Bu kısımdan mause ile tutup aşağı çektiğimizde |
| 4      | VAR           | hdf                  | DINT              | 0           | hu nencere acilacaktir                         |
| 5      | VAR           | deger                | DINT              | 0           |                                                |
| 6      | VAR           | hız                  | DINT              | 0           |                                                |
| 7      | VAR           | servo                | BOOL              | FALSE       |                                                |
| 8      | VAR           |                      |                   |             |                                                |
| <      |               |                      |                   |             |                                                |
| 1      | · · ·         | R9010: Normally TRUE | Y2                | · · · · · · |                                                |

|   | Class                                            | Identifier                                                                                                    | Туре                                                                                                  | Initial                                                                                                    | Comment                        |                  |  |
|---|--------------------------------------------------|----------------------------------------------------------------------------------------------------|----------------------------------------------------------------------------------------------------|----------------------------------------------------------------------------------------------------|--------------------------------|------------------|--|
| 0 | VAR                                              | Jog_TargetValue                                                                                                    | PulseOutput_Jog_T                                                                                     |                                                                                                    |                                |                  |  |
| 1 | VAR                                              | knl                                                                                                    | PulseOutput_Chan                                                                                      |                                                                                                    |                                |                  |  |
| 2 | VAR                                              | kjhk                                                                                                    | BOOL                                                                                                  | FALSE                                                                                                    |                                |                  |  |
| 3 | VAR                                              | HEDEF                                                                                                    | DINT                                                                                                  |                                                                                                    |                                |                  |  |
| 4 | VAR                                              | hdf                                                                                                    | DINT                                                                                                  | Bu kisimd                                                                                                    | an data tipimizi de            | eğiştirebiliriz. |  |
| 5 | VAR                                              | deger                                                                                                    | DINT                                                                                                  | U                                                                                                    |                                |                  |  |
| 6 | VAR                                              | hız                                                                                                    | DINT                                                                                                  | 0                                                                                                    |                                |                  |  |
| 7 | VAR                                              | servo                                                                                                    | BOOL ~                                                                                                | FALSE                                                                                                    |                                |                  |  |
| 8 | VAR                                              |                                                                                                    | Type selection                                                                                        |                                                                                                    | ×                              |                  |  |
| 1 | Move komutur<br>değer DDT tipin<br>DINT seçilir. | nun sol tarafında bulunan<br>nde olduğundan buradan da<br>seOur<br>ute<br>Mun sol tarafında bulunan<br>nde olduğundan buradan da<br>seOur<br>ute<br>MADSolute<br>dinitialAndf<br>diTargetSpe<br>diAccelerat<br>diDecelerat<br>diDecelerat<br>diTargetValt<br>dinargetValt<br>di di argetValt<br>di di argetValt<br>di di argetValt<br>di di argetValt<br>di di argetValt | Type class<br>Elementary data ty<br>Data unit types<br>Function blocks<br>Library<br>CAL<br>CAL<br>OK | rpe<br>ARRAY<br>BOOL<br>DATE AN<br>INT<br>DWORD<br>INT<br>REAL<br>STRING[3<br>TIME<br>TIME_OF<br>UDINT<br>UDINT<br>WORD<br>Help | D_TIME<br>2]<br>_DAY<br>Cancel |                  |  |

| Class     | ldentifier                                                                                                    | Туре                                                                                    | Initial                                                                                                    | Comment                                                                                                    | _                                                                 |                     |
|-----------|----------------------------------------------------------------------------------------------------|-----------------------------------------------------------------------------------------|----------------------------------------------------------------------------------------------------|----------------------------------------------------------------------------------------------------|-------------------------------------------------------------------|---------------------|
| VAR       | jog_targetvalue                                                                                                    | Derleme iş                                                                              | lemi burada                                                                                                    | n yapılır.                                                                                                    |                                                                   |                     |
|           | TEST<br>TEST<br>PulseOu<br>bExecute<br>bAbsolute<br>TRUE<br>bAbsolute<br>truitialAnd<br>dilatigateSpe<br>diatoperation<br>transformed<br>truitialAnd<br>dilatigateSpe<br>diatoperation<br>truitialAnd<br>dilatigateSpe<br>diatoperation<br>truitialAnd<br>dilatigateSpe<br>diatoperation<br>truitialAnd<br>dilatigateSpe<br>diatoperation<br>truitialAnd<br>dilatigateSpe<br>diatoperation<br>truitialAnd<br>dilatigateSpe<br>diatoperation<br>truitialAnd<br>dilatigateSpe<br>diatoperation<br>truitialAnd<br>dilatigateSpe<br>diatoperation<br>truitialAnd<br>dilatigateSpe<br>diatoperation<br>truitialAnd<br>dilatigateSpe<br>diatoperation<br>truitialAnd<br>dilatigateSpe<br>diatoperation<br>truitialAnd<br>dilatigateSpe<br>diatoperation<br>dilatigateSpe<br>diatoperation<br>truitialAnd<br>dilatigateSpe<br>diatoperation<br>truitialAnd<br>dilatigateSpe<br>diatoperation<br>truitialAnd<br>dilatigateSpe<br>diatoperation<br>dilatigateSpe<br>diatoperation<br>dilatigateSpe<br>diatoperation<br>dilatigateSpe<br>diatoperation<br>dilatigateSpe<br>diffargetVal | JOG TARGETVALUE<br>tput_Jog_TargetValue_FB<br>bEr<br>FinalSpeed<br>eed<br>ionTime<br>ue | Compile/check<br><pre>     Compile/check     Compile/check     Compi</pre> | Derleme işlemin<br>gibi hatamız bul<br>deyip kapatabili<br>seOutput_Jog_TargetValue_<br>IseInfo_IsChannelEnabled: Bi<br>rogram code (215 steps)> | -<br>Iden sonra gör<br>unmadığına gö<br>riz.<br>FB: Body><br>ody> | üldüğü<br>öre Close |
| Şin<br>ya | ndi programımızı yükleme<br>pıp çalıştığını görelim.                                                                                                    | işlemini                                                                                | 0 warnings                                                                                                    | ter display                                                                                                    |                                                                   | >                   |

| Prog  | am_1           | - 🕺 🗈 🕰             | ** (**   🍄 鵍 💖   🛃 = 📲          | 🗶 📝 🕾 🍰 📈 🗁                   |                    | ] 🗷 🖓   💠 🕂   🌃           |         |
|-------|----------------|---------------------|---------------------------------|-------------------------------|--------------------|---------------------------|---------|
| :   + | <del>ک</del> چ | ş 🗃 🖷 🚥             |                                 | Bu buton ile pro              | gramı yükleyip al  | ktif                      |         |
| 🔁 Pu  | lse outputs    | 📳 MOVE 🛛 🐺 Pul      | lse outputs 🛛 🥜 High-speed coun | olohiliriz                    |                    | 1.adım                    |         |
|       | Class          | Identifier          | Туре                            |                               |                    |                           |         |
| 5     | VAR            | HEDEF               | DINT                            | 0                             |                    |                           |         |
| 6     | VAR            | hdf                 | DINT                            | 0                             |                    |                           |         |
| 7     | VAR            | deger               | DINT                            | 0                             |                    |                           |         |
| C     |                |                     |                                 |                               |                    |                           |         |
| 1     |                |                     | bTrue                           | 19                            |                    |                           |         |
|       | •              |                     | Control FPWIN Pro 7             |                               | $\times$           |                           |         |
|       |                |                     |                                 |                               |                    |                           |         |
| 2     |                | · · · · · · · · · · | The program code in F the PLC.  | PWIN Pro is different from th | ne program code in | · · · · · · · · · · · · · | · · · · |
|       |                |                     | Do you want to downlo           | oad the program code and th   | e PLC              |                           |         |
|       |                |                     | ·                               |                               |                    | Evet diyelim              | 2.adım  |
|       |                |                     |                                 |                               |                    | -<br>                     |         |
|       |                |                     |                                 | EVet                          | Hayır              |                           |         |
|       |                |                     |                                 |                               |                    |                           |         |
|       |                |                     | kni — dutChanneiConfigui        |                               |                    |                           |         |
|       |                |                     |                                 |                               |                    |                           |         |
| 3     |                | · · · · · · · · ·   | · · · · · · · · · · · · · · · · |                               | · · · · · · · · ·  | · · · · · · · · · · · ·   | · · · · |

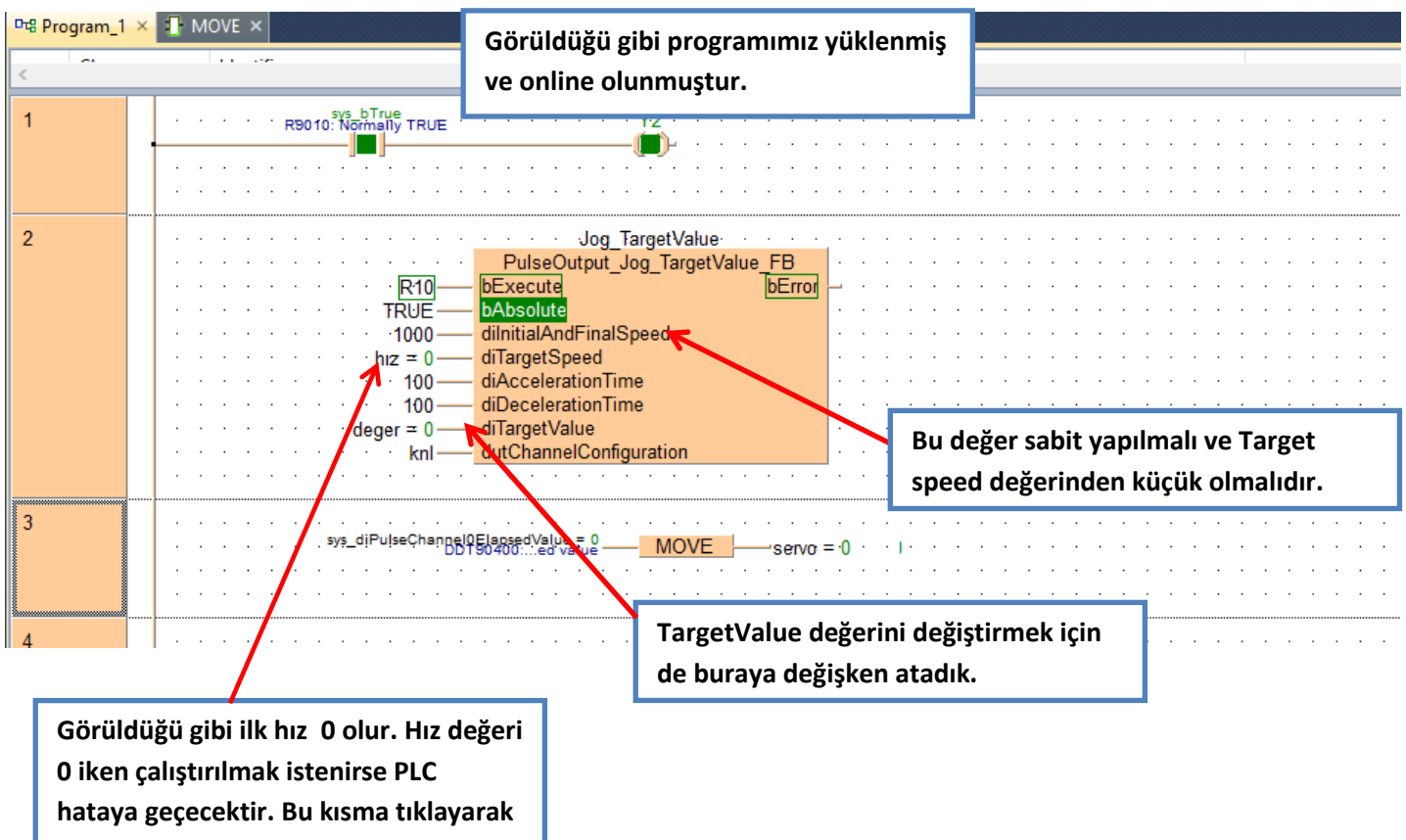

hız değerini girebiliriz.

|       | 2 VAR        | jog                                  | _targetvalue                                                                                           |                                     | PulseOutp                | ut_Ch        | an           |                                       |       |       |            |  |
|-------|--------------|--------------------------------------|----------------------------------------------------------------------------------------------------|-------------------------------------|--------------------------|--------------|--------------|---------------------------------------|-------|-------|------------|--|
|       | <            |                                      |                                                                                                    |                                     |                          |              |              |                                       |       |       |            |  |
|       | 1            |                                      |                                                                                                    | sys bTrue<br>10: Normally TRU       | <br><br>E <sup>.</sup> S |              | <br><br><br> | · · · · · · · · · · · · · · · · · · · | · ·   | · · · | · · ·      |  |
| Bu bi | utonun üstü  | ne tikladığımızo                     | la bizden hız değerini                                                                                 | · · · · · · · · ·                   |                          |              |              |                                       |       |       |            |  |
| istey | en bir ekran | gelecektir. Beli                     | rlediğimiz hız değerini                                                                                | <br>                                |                          | <br>         | · ·          | · ·                                   | · ·   | · ·   | · ·<br>· · |  |
| bu al | ana girdikte | n sonra OK diye                      | erek kapatabiliriz.                                                                                    | JOG_TARGE                           | TVALUE                   |              |              |                                       |       |       |            |  |
|       |              |                                      | R10     bExecute       FALSE     bAbsolute       V 1000     dilnitialAnd       hız = 0     diTargetSpe | tput_Jog_Targe<br>FinalSpeed<br>eed | etValue_Ft               | 3<br>Error – | · ·          | · · · · · · · · · · · · · · · · · · · | · · · | · · · | · · ·      |  |
|       |              | Change the va                        | lue of a variable                                                                                      |                                     | ×                        |              | · ·          | · ·                                   |       |       |            |  |
|       |              | Variable:<br>Type:<br>Current value: | hız<br>DINT Hex<br>0                                                                                   | adecimal Ca                         | OK<br>ancel              | · ·          | · · ·        | · · ·<br>· · ·                        | · · · | · · · | · · ·      |  |
|       | 3            | New value:                           | 10000                                                                                                  | H                                   | Help                     | · ·          | <br><br>     | · · · · · · · · · · · · · · · · · · · | · ·   | · · · | · · ·      |  |
|       | 5            |                                      |                                                                                                    |                                     |                          |              |              |                                       |       |       |            |  |

| 1       motorumuzu Jog TargetValue<br>modunda çalıştırabiliriz.         2       Jog TargetValue<br>PulseOutput Jog TargetValue<br>TRUE         0       TRUE         0       TRUE         0       TRUE         0       TRUE         0       TRUE         0       TRUE         0       TRUE         0       TRUE         0       TRUE         0       dilnitialAndFinalSpeed         dilaccelerationTime       diDecelerationTime         diDecelerationTime       diTargetValue         dilaccelerationTime       diTargetValue         0       knl                     | < | Daha sonra R10 tetiklenerek                                                                                                    |                                                                                                    |  |  |  |  |  |
|----------------------------------------------------------------------------------------------------|---|----------------------------------------------------------------------------------------------------|----------------------------------------------------------------------------------------------------|--|--|--|--|--|
| 2       Jog_TargetValue         PulseOutout_log_nargetValue       için R10 girişinin sürekli tetikte olması         gerekmektedir.R10 girişi kesildiği an       motor duracaktır.         1000       dilatargetSpeed         1000       dilatargetValue         1000       dilatargetSpeed         1000       dilatargetValue         100       diDecelerationTime         dilatargetValue       dilatargetValue         dilatargetValue       MOVE         serve = 100000       who dilatargetValue         Motorumuzun hedef değere ulaşması       motor duracaktır. | 1 | motorumuzu Jog Targetvalue<br>modunda çalıştırabiliriz.                                                                                                    | - Y2                                                                                                    |  |  |  |  |  |
| 3<br>sys_diPulseChangel0ElagsedValue = 0MOVEservo = 0                                                                                                    | 2 | PulseOutput       PulseOutput       PulseOutput       DAbsolute       DAbsolute       Dabsolute       Dabsolute | TargetValue:       Motorumuzun hedef değere ulaşması         için R10 girişinin sürekli tetikte olması         gerekmektedir.R10 girişi kesildiği an         ilSpeed         ime         ingeration |  |  |  |  |  |
|                                                                                                    | 3 | sys_diPulseChannel0ElapsedValue = 0<br>DDT90400:ed value =                                                                                                    | MOVE servo = 0                                                                                                    |  |  |  |  |  |

vermediğimiz için motor pals değeri şu anda '0' değerini göstermektedir.

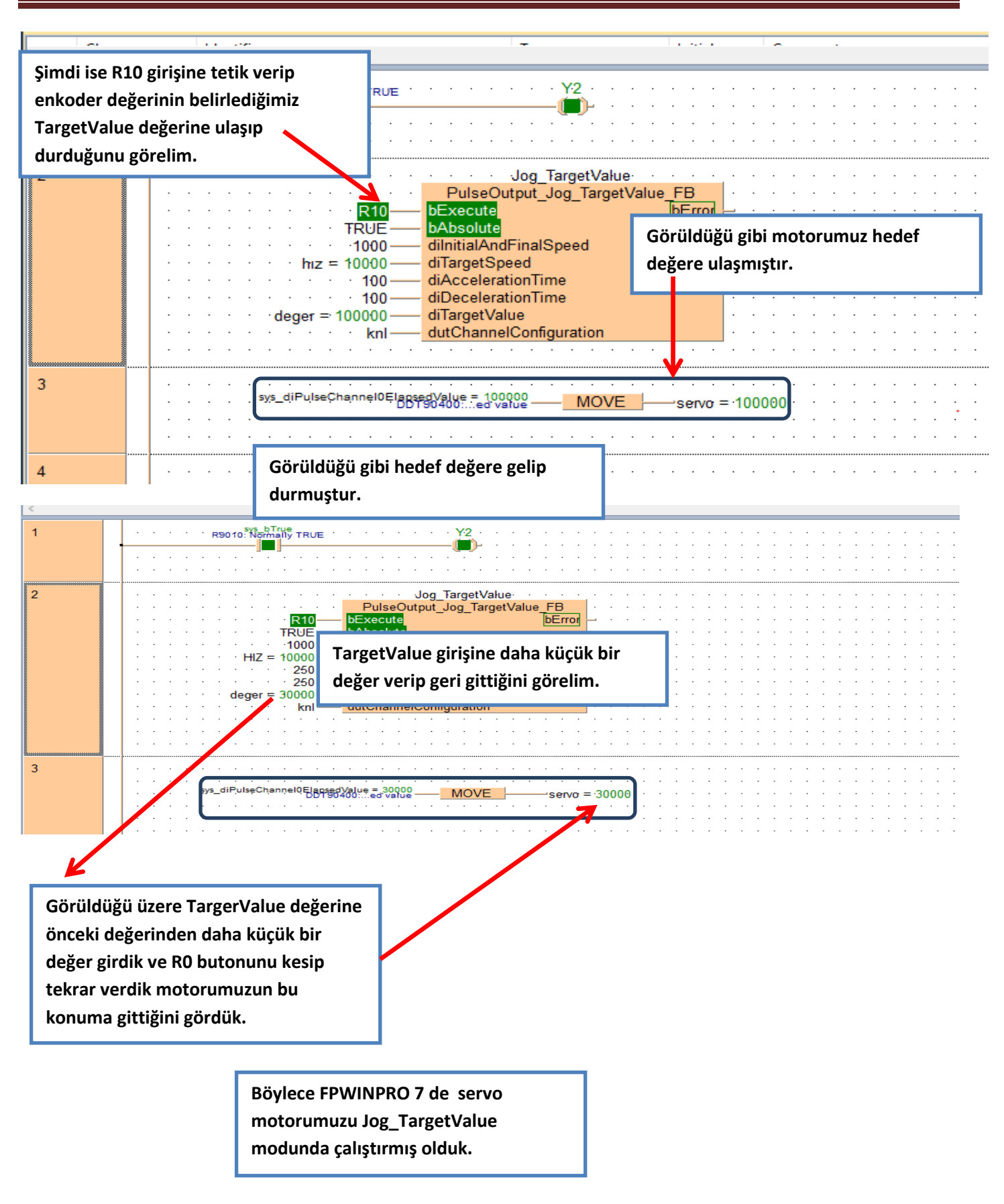